# Step by Step configuring Exchange email account on Iphone.

## 1. Add your Exchange account

Tap Settings > Passwords & Accounts > Add Account > Exchange.

## 2. Enter your Email address

Enter your email address, then tap Next. You can also enter an account description. **Ex**: Sisindokom Account, Unias Account, etc

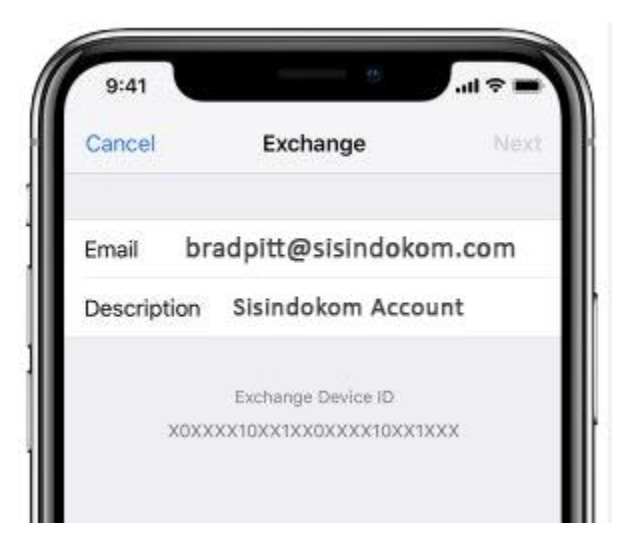

# 3. Connect Exchange Server

After you enter your email address, choose Sign In

OR

## Configure Manually.

Tap Configure Manually to set up your account with Basic authentication. Enter your email password, then tap Next. You might also be prompted to enter additional server information.

#### Note:

\*we recommend you to choose **sign in**, if the configuration not successfull then you can configure manually.

# Here are details for configure manually :

| Emails   | : [Your email address]        | ex: <a href="mailto:bradpitt@sisindokom.com">bradpitt@sisindokom.com</a> |
|----------|-------------------------------|--------------------------------------------------------------------------|
| Server   | : astelmail.unias.com         |                                                                          |
| Domain   | : unias OR you can use unias. | com                                                                      |
| Username | : [Your Email Username]       | ex: bradpitt                                                             |
| Password | : [Your Email Password]       | ex: Succ3ssFull*168                                                      |
|          |                               |                                                                          |

| 5.41        |                      |       |
|-------------|----------------------|-------|
| Cancel      |                      | Nëx   |
| Email b     | oradpitt@sisindokor  | n.com |
| Server a    | istelmail.unias.com  |       |
| Domain      | unias                |       |
| Username    | bradpitt             |       |
| Password    | ******               |       |
| Description | n Exchange           |       |
|             | Exchange Device ID   |       |
| XO          | xxxx10xx1xx0xxxx10x> | (1XXX |

# 4. Sync your content

You can sync Mail, Contacts, Calendars, Reminders, and Notes. When you're finished, tap Save.

| 9:4  | n 🔪       |          | <b>=</b> ≎ III. |
|------|-----------|----------|-----------------|
| Cano | el        | Exchange | Save            |
|      |           |          |                 |
|      | Mail      |          |                 |
|      | Contacts  |          |                 |
|      | Calendars |          |                 |
|      | Reminders | i        |                 |
|      | Notes     |          |                 |
|      |           |          |                 |
|      |           |          |                 |
|      |           |          |                 |
|      |           |          |                 |
|      |           |          |                 |
|      |           |          |                 |
|      |           |          |                 |
|      |           |          |                 |
|      |           |          |                 |
|      |           |          |                 |
|      | _         |          |                 |

5. Finish! Now you can read and reply you office email anywhere.

## Note :

## \*\*If you need to Edit your Exchange settings :

Tap Settings > Passwords & Accounts, then select your Exchange account.

You can also set up automatic out-of-office replies, and change how often you want Mail to sync.